Windows搭載のパソコンとMODEL1895との リモート接続手順方法 (MODEL1895/2, MODEL1896も同様です。)

<u>以降の接続手順は、Windows7.8.8.1.10での説明となっています。</u> Windows10では、USBドライバをインストールする必要はございません。

- \* MODEL1895のバージョンは、Ver2. 70以降で対応しています。 MODEL1895のバージョンがVer2.70以前のバージョンでは、バージョンアップが必要です。
- \* パソコンにMODEL1895用のUSBドライバをインストールします。(Window7, 8, 8.1のみ)

## STEP1

MODEL1895のバージョンは、Ver2.70以降で対応していますので、 バージョンがそれ以前の場合には、MODEL1895のバージョンアップが必要です。 MODEL1895のバージョンアップ作業は、通常、当社への引き取り作業となります。

①MODEL1895のバージョンアップが完了しましたら、STEP2へ(Window7, 8, 8.1)

STEP3へ(Window10)

STEP2 (Window7, 8, 8.1) ①「Programmer\_USB\_driver\_V3.5.exe」を実行しPCにインストールします。 インストールが完了しましたら、STEP3へ

<u>XPROMで、サポートしていますCOMポート番号は1~256ですので、USBドライバのインストール後に、</u> デバイスマネージャーから、COMポート番号の設定をCOM1~COM256の空いている番号に変更して XPROMの設定に合わせる必要があります。(XPROM Ver2.31のみ正式対応)

STEP3(Window7, 8, 8.1)及び(Window10) MODEL1895(V2.70以降)とパソコン(Windows環境)を接続する手順

①初めにMODEL1895の「Remote I/F」設定を変更します。

①MODEL1895の MODEキー を押します。
②Remote mode を選択し、ENTキー を押します。
③IF select を選択し、ENTキー を押します。
④CLASS の[ ]内を [USB2] に変更し、ENTキー を押した後、 STARTキーを押します。
▼
⑤再度、IF select が CLASS [USB2] に変更されているかご確認ください。
▼
⑥MODEL1895-パソコン(Windows搭載)がUSB通信可能となります。

②その後、MODEL1895とパソコンをUSBケーブルで接続します。

③STEP1~STEP3の項目クリアで設定完了となります。

以上

2020年5月 ミナト・アドバンスト・テクノロジーズ

ΜΙΝΛΤΟ